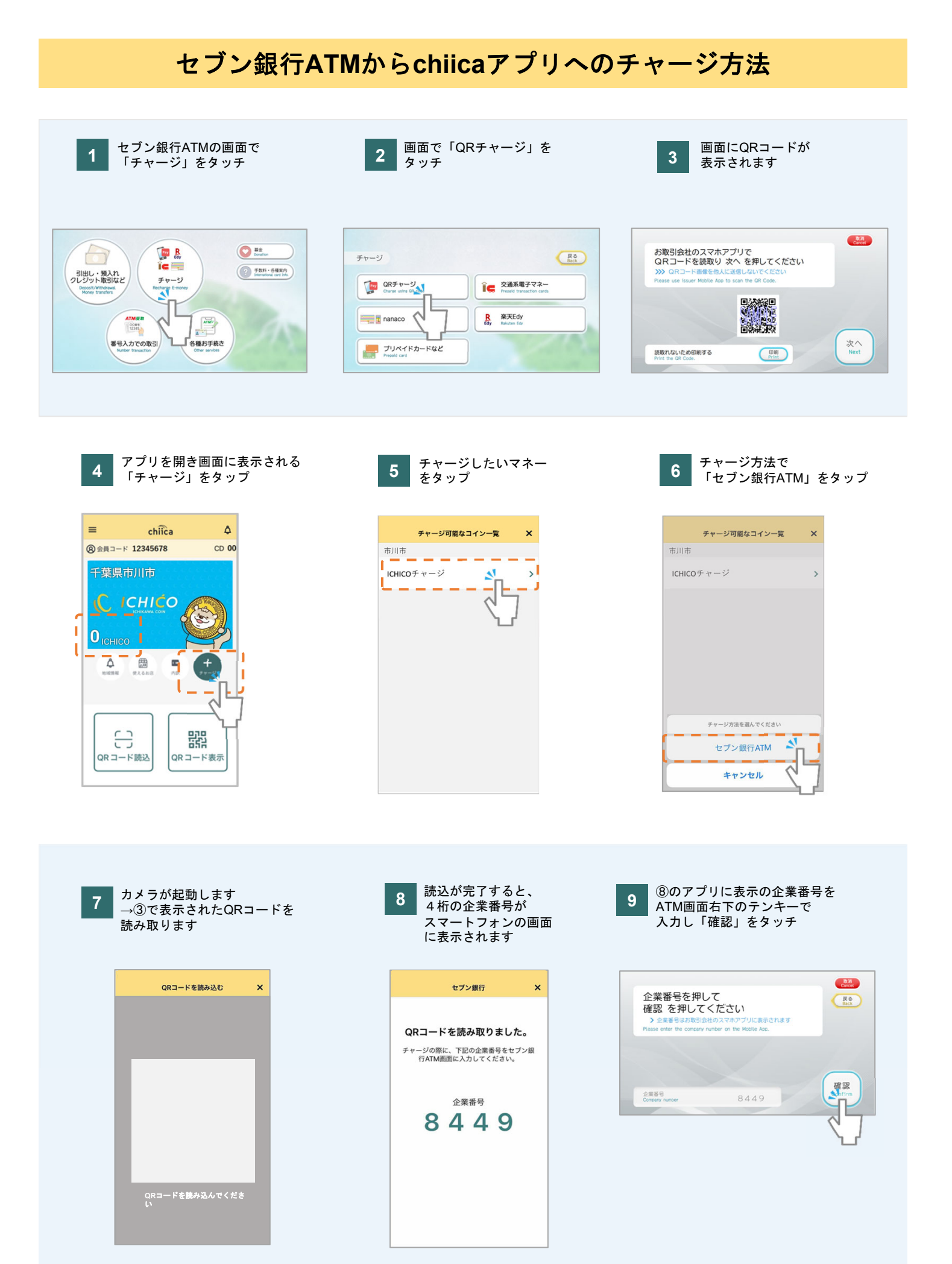

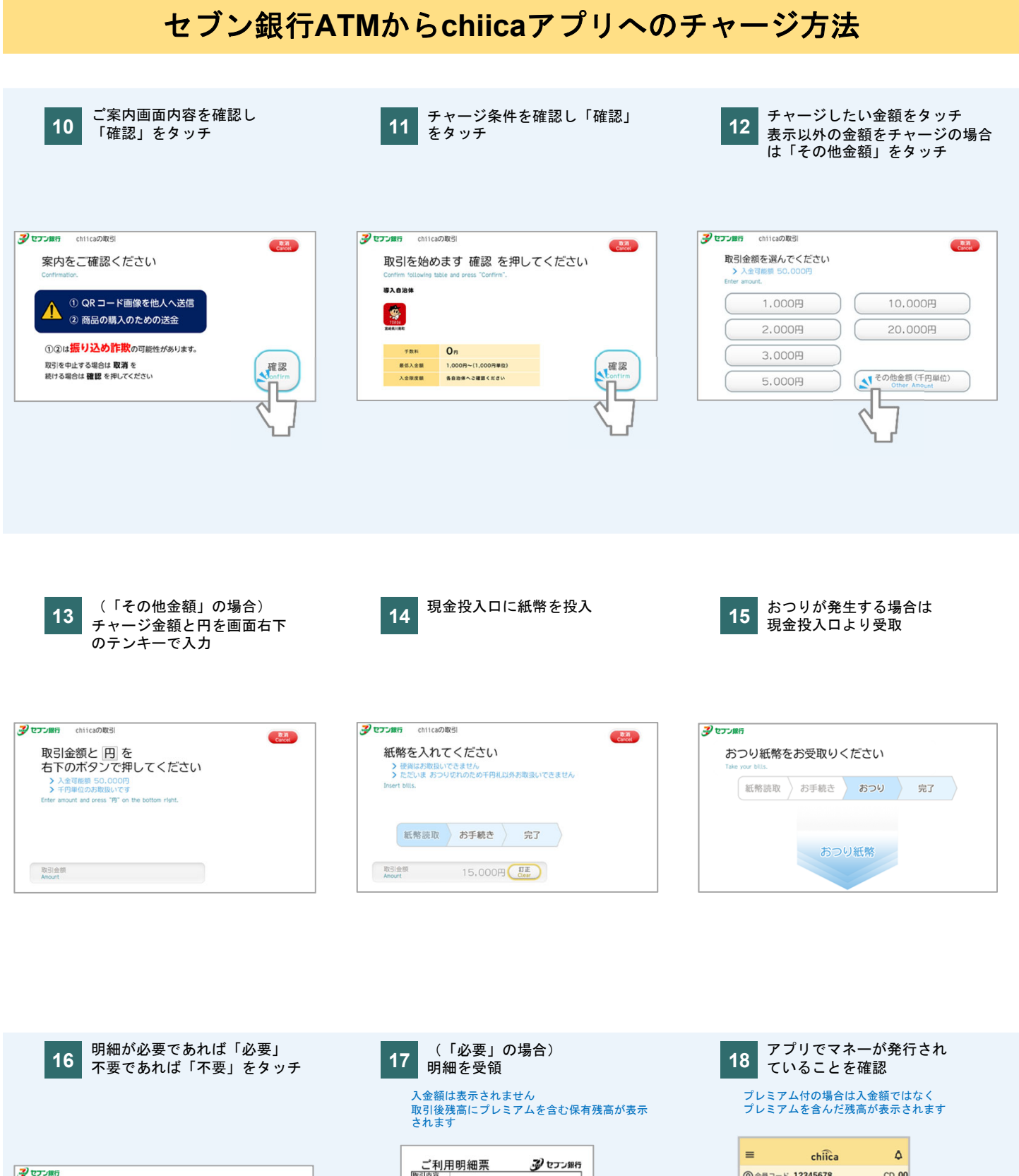

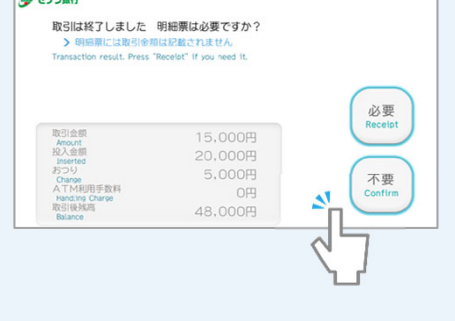

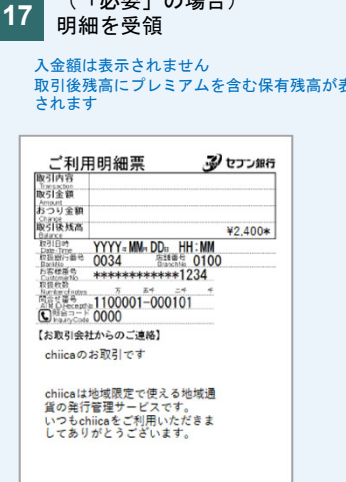

(報知道やは他人に知られないようにしてびたい、銀行員が準備あるいは電話で 報知道発きを申知することはがません。 ・上記の通知門についてご何利の点は、私売引会社にお問うせてだい、 どうと紹行

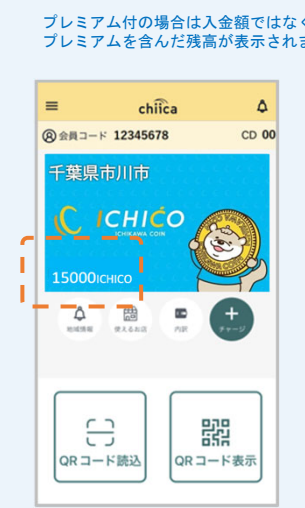